## **AVG Mobile: Lizenz eingeben**

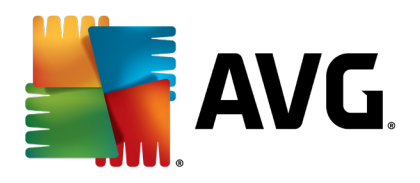

Um AVG Mobile für Android Tablets und Smartphones mit den bei Jakobsoftware erstandenen Lizenzen nutzen zu können, muss man das Installationspaket aus dem Google Play-Store installieren und anschließend darin die Lizenznummer eingeben. Dies ist ein wenig versteckt, weshalb dieses Dokument das Vorgehen erläutert.

## Eintragen der Lizenz

Nach der Installation aus dem Store startet man die AV Mobile-App.

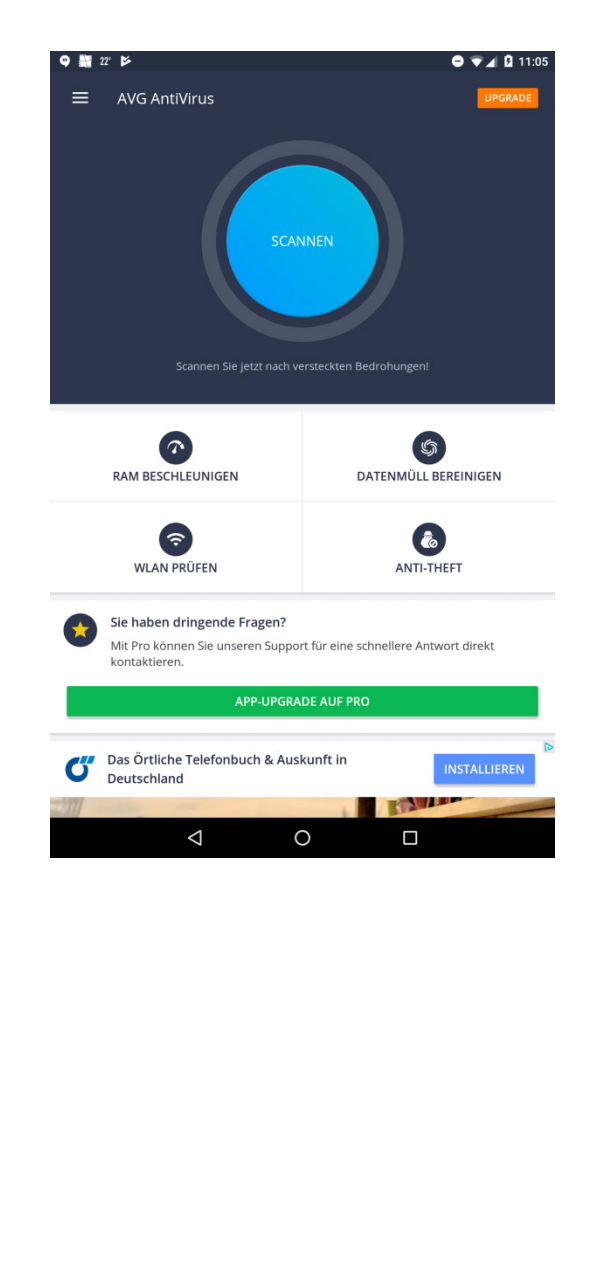

Durch Antippen von "Upgrade" kommt man zum nächsten Bildschirm

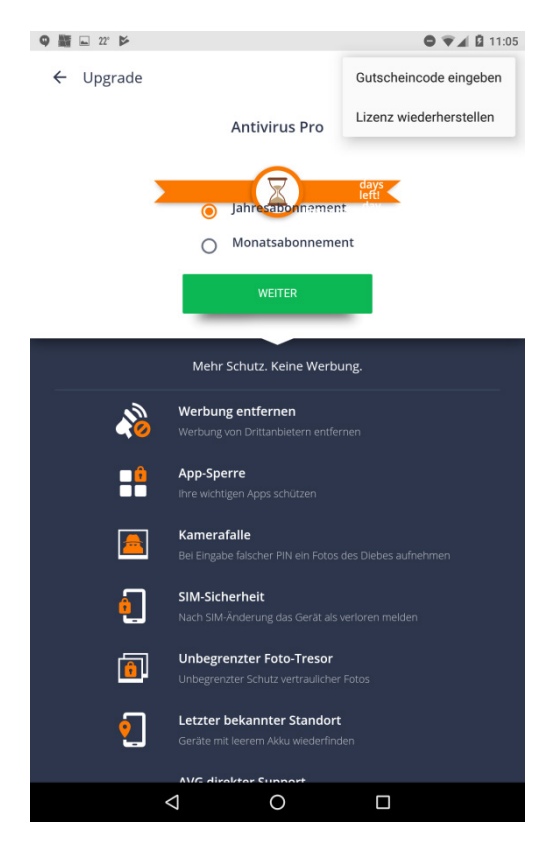

Oben rechts sind dort ein paar Punkte ("Hamburger-Menü"), die man antippen kann. Im Untermenü kann man jetzt auf "Gutscheincode eingeben" tippen.

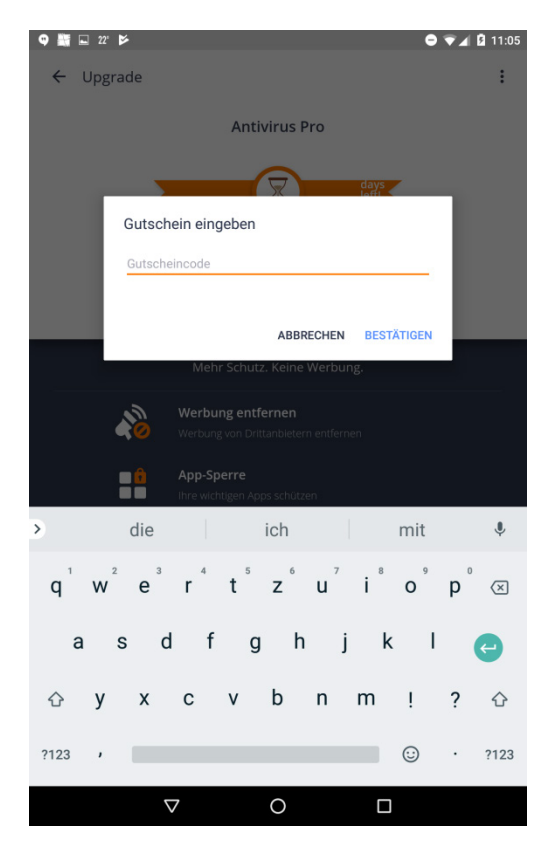

Daraufhin öffnet sich das Dialogfeld, in das die Lizenznummer eingetragen werden muss. Nach Antippen von "Bestätigen" wird die Lizenznummer übernommen und die Vollversion von AVG Mobile aktiviert, in der alle Features zugreifbar sind.

Weitere Informationen zu AVG finden Sie hier: <u>jakobsoftware.de/avast/</u> Stand: 02/2019

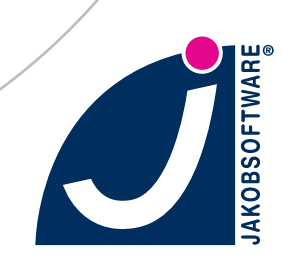